## 平顶山市政务服务和大数据管理局文件

平政数 [2022] 56 号

## 关于做好静态评价二维码覆盖工作的通知

市行政审批服务中心,各县(市、区)政务服务和大数据管理机构:

为完善线下政务服务大厅评价体系,政务服务"好差评"系 统调整了静态二维码评价功能,有助于办事企业和群众即时评价。 为进一步提高主动评价率,请市行政审批服务中心,各县(市、 区)政务服务和大数据管理机构及时为各政务服务中心、便民服 务中心(站)办事窗口申请评价二维码(操作手册见附件),替换 原静态二维码,放置于窗口、大厅显著位置,在每次办事后主动 邀请办事企业和群众扫描评价。 附件: 政务服务"好差评"静态二维码操作手册

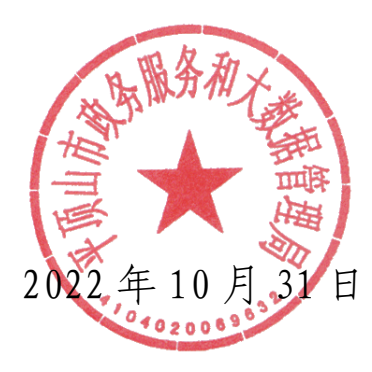

平顶山市政务服务和大数据管理局办公室 2022年10月31日印发

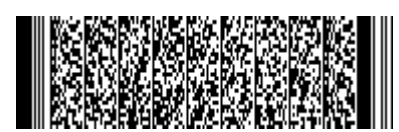

-2 -

附件

## 政务服务"好差评"静态二维码 操作手册

1.登录统一工作平台(http://59.207.104.12:8090/login?), 进入互动系统好差评管理模块。

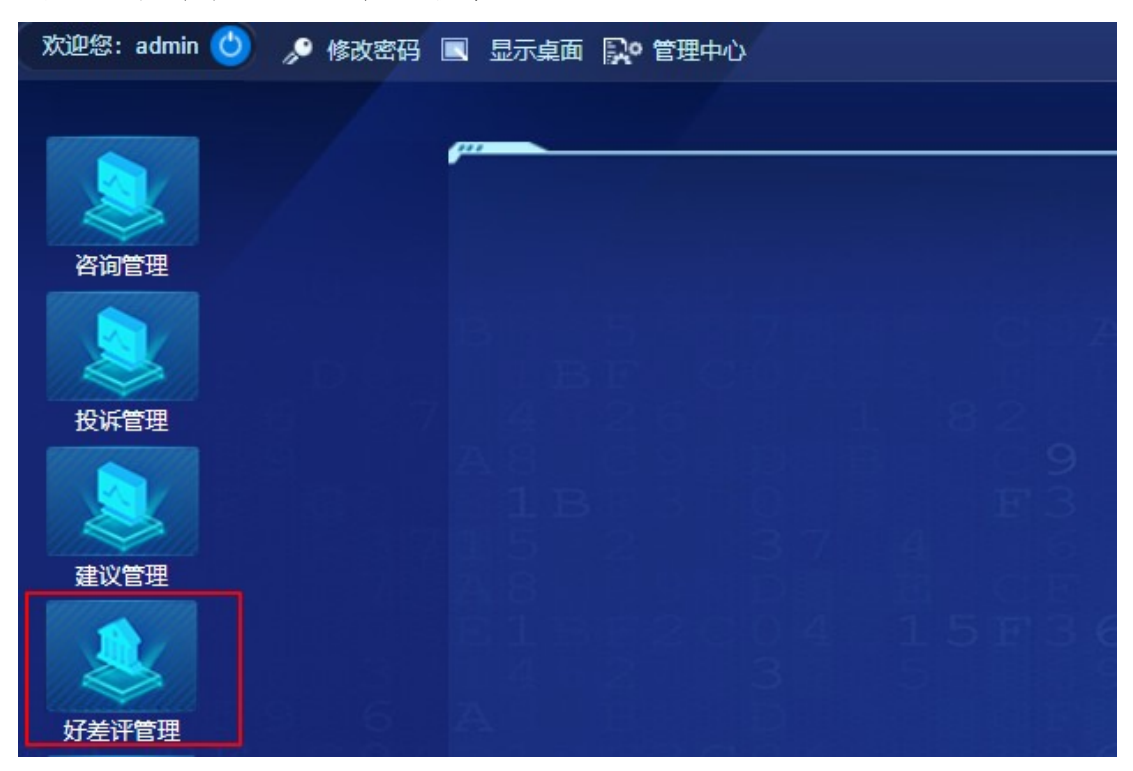

## 2. 点击大厅二维码,选择所属部门后点击新建二维码。

| <ul> <li>● 第9年代 後望文中代 聖文 (1) (1) (1) (1) (1) (1) (1) (1) (1) (1)</li></ul>                                                                                                    | 1    | 好差评管                                                                                                    | 雪埋                                                          |               |                  |                 |                  |                  |                  |      |                  |           |                   |      |  |
|----------------------------------------------------------------------------------------------------|------|----------------------------------------------------------------------------------------------------|-------------------------------------------------------------|---------------|------------------|-----------------|------------------|------------------|------------------|------|------------------|-----------|-------------------|------|--|
| <ul> <li>● 第10年00</li> <li>● 第10月00</li> <li>● 第10月10</li> <li>● 第10月10</li> <li>● 第10月</li></ul>                                                                                                    | 评价管理 | <b>同</b><br>所有评价                                                                                                    | <b>同</b><br>待整改评价                                           | <b>一</b> 整改反馈 | <b>伊</b><br>待办申诉 | <b>同</b><br>待审核 | <b>同</b><br>评价分析 | <b>同</b><br>电话邀评 | <b>凤</b><br>热线评价 | 同時追评 | <b>一</b><br>热线追评 | 同<br>统计分析 | <b>一</b><br>大厅二维码 |      |  |
| <ul> <li>● 軟に計局</li> <li>● 除号</li> <li>大厅名称</li> <li>● 創選人</li> <li>文件名称</li> <li>● 創選人</li> <li>文件名称</li> <li>● 創選人</li> <li>文件名称</li> <li>● 創選人</li> <li>文件名称</li> <li>● 創選人</li> <li>文件名称</li> <li>● 創選人</li> <li>○ 算不以完大打「</li> <li>● 算不以完大打「</li> <li>● 算不以完大打「</li> <li>● 算不以完大打「</li> <li>● 算不以完大打「</li> <li>● 算不以完大打「</li> <li>● 算不以完大打「</li> <li>● 算不以完大打「</li> <li>● 算不以完大打「</li> <li>● 算不以完工</li> <li>● 算不以完工<td></td><td></td><td>电局</td><td>新建二维</td><td>码 💷 下雲</td><td>戊二 删除</td><td>t</td><td></td><td></td><td></td><td></td><td></td><td></td><td></td><td></td></li></ul>                                                                                                    |      |                                                                                                    | 电局                                                          | 新建二维          | 码 💷 下雲           | 戊二 删除           | t                |                  |                  |      |                  |           |                   |      |  |
| ● 普強認帰<br>● 普段正時<br>● 普段正時<br>● 普段正時<br>● 普段であって<br>● 中国歌号の公<br>● 普合が深邊市<br>● 普合が深邊市<br>● 普合が<br>● 普合が<br>● 音が深島市<br>● 普合が<br>● 音が深島市<br>● 音が深島市<br>● 音が深島市<br>● 音が深島市<br>● 音が深島市<br>● 音が深島市<br>● 音が深島市<br>● 音が深島市<br>● 音が深島市<br>● 音が深島市<br>● 音が深島市<br>● 音が深島市<br>● 音が深島市<br>● 音が深島市<br>● 音が深島市<br>● 音が深島市<br>● 音が深島市<br>● 音が深島市<br>● 音が深島市<br>● 音が深島市<br>● 音が深島市<br>● 音が深島市<br>● 音が深島市<br>● 音が深島市<br>● 音が深島市<br>● 音が高市<br>● 音が音が<br>● 音が音が<br>● 音が高市<br>● 音が高市<br>● 音が<br>● 音が高市<br>● 音が高市<br>● 音が高市<br>● 音が高市<br>● 音が高市<br>● 音が高市<br>● 音が高市<br>● 音が高市<br>● 音が高市<br>● 音が高市<br>● 音が高市<br>● 音が高市<br>● 音が高市<br>● 音が高市<br>● 音が高市<br>● 音が高市<br>● 音が高市<br>● 音が高市<br>● 音が高市<br>● 音が<br>● 音が高市<br>● 音が高市<br>● 音が<br>● 音が<br>● 音が高市<br>● 音が高市<br>● 音が<br>● 音が<br>● |      | 音统                                                                                                    | 计局<br>暴改革委                                                  | □ 序号          |                  |                 |                  | 大厅名              | 5称               |      |                  | 1         | 创建人               | 文件名称 |  |
| ● ● 省所辖市2019 每页 50 条 第 1 页 共 0 页 共 0 条记录                                                                                                    |      | ·         ·         ·         ·         ·         ·         ·         ·         ·         ·         ·         ·         ·         ·         ·         ·         ·         ·         ·         ·         ·         ·         ·         ·         ·         ·         ·         ·         ·         ·         ·         ·         ·         ·         ·         ·         ·         ·         ·         ·         ·         ·         ·         ·         ·         ·         ·         ·         ·         ·         ·         ·         ·         ·         ·         ·         ·         ·         ·         ·         ·         ·         ·         ·         ·         ·         ·         ·         ·         ·         ·         ·         ·         ·         ·         ·         ·         ·         ·         ·         ·         ·         ·         ·         ·         ·         ·         ·         ·         ·         ·         ·         ·         ·         ·         ·         ·         ·         ·         ·         ·         ·         ·         ·         ·         ·         · | 氧业监采育员草型做饭商店民喝 A W M To To To To To To To To To To To To To |               |                  |                 |                  |                  |                  |      |                  |           |                   |      |  |
|                                                                                                    | 8    | 2 11 省所建市                                                                                                    | 2019                                                        | 每页 50         | 条第1页             | 共0页 步           | ŧ 0 条记录          |                  |                  |      |                  |           |                   |      |  |

3. 输入所属大厅名称及窗口名称后,点击生成二维码。

| k    | 好差评                                  | 管理                |            |                                                                                 |                 |           |               |            |                  |   |            |              |      |      |     |  |  |
|------|--------------------------------------|-------------------|------------|---------------------------------------------------------------------------------|-----------------|-----------|---------------|------------|------------------|---|------------|--------------|------|------|-----|--|--|
| 评价管理 | <b>使</b><br>所有评价                     | <b>使</b><br>待整改评价 | 「」<br>整改反馈 | (中)<br>(中)<br>(市)<br>(市)<br>(市)<br>(市)<br>(市)<br>(市)<br>(市)<br>(市)<br>(市)<br>(市 | <b>一</b><br>待审核 | 同<br>评价分析 | <b>同</b> 电话邀评 | 使用<br>熱线评价 | <b>一</b><br>电话追评 | ⑦ | 使了<br>统计分析 | (月)<br>大厅二维码 |      |      |     |  |  |
| ſ    |                                      | 电局                | 新建二维       | 昭 🔲 下載                                                                          | 1 - 删除          |           |               |            |                  |   |            |              |      |      |     |  |  |
|      | - 1 首統                               | (计局)<br>(展改革委)    | □ 序号       |                                                                                 |                 |           | 大厅名           | 称          |                  |   | 6          | 划建人          |      | 文件名称 |     |  |  |
|      | 日省档                                  | 宾局                |            |                                                                                 |                 |           |               |            |                  |   |            |              |      |      |     |  |  |
|      | 日 二 首次                               | 业农村厅              |            |                                                                                 |                 |           |               |            |                  |   |            |              |      |      |     |  |  |
|      |                                      | (保局               |            |                                                                                 |                 |           |               |            |                  |   |            |              |      |      |     |  |  |
|      | - 自省教                                | 育厅                |            |                                                                                 |                 |           |               |            |                  |   |            |              |      |      |     |  |  |
|      |                                      | 烟草总公              |            |                                                                                 |                 |           |               |            |                  |   |            |              |      |      |     |  |  |
|      |                                      | 然资源厅              |            |                                                                                 |                 |           |               |            |                  |   |            |              |      |      |     |  |  |
|      |                                      | 网信办               |            |                                                                                 |                 |           |               |            |                  |   |            |              |      |      | X   |  |  |
|      | 口中国                                  | 人民银行              |            |                                                                                 |                 |           |               |            |                  |   |            |              |      |      | ^   |  |  |
|      |                                      | 歳局 、 い 印 全 由 、    |            |                                                                                 |                 |           |               |            |                  |   |            | 请输入大厅名       | 称:   |      | - 1 |  |  |
|      |                                      | 间出版局              |            |                                                                                 |                 |           |               |            |                  |   |            | 法給入安□タ       | 称    |      | - 1 |  |  |
|      | 自省政                                  | 府外办               |            |                                                                                 |                 |           |               |            |                  |   |            |              | 1999 |      | - 1 |  |  |
|      |                                      | 力公司               |            |                                                                                 |                 |           |               |            |                  |   |            |              |      |      | - 1 |  |  |
|      | 日省档                                  | 案馆                |            |                                                                                 |                 |           |               |            |                  |   |            | 点击生成         | 二维码  |      | - 1 |  |  |
|      | <ul> <li>自通</li> <li>日 省委</li> </ul> | 信管理局              |            |                                                                                 |                 |           |               |            |                  |   |            |              |      |      |     |  |  |
|      | - 2 省公                               | 务员局               |            |                                                                                 |                 |           |               |            |                  |   |            |              |      |      |     |  |  |
|      |                                      | ある                |            |                                                                                 |                 |           |               |            |                  |   |            |              |      |      |     |  |  |
|      |                                      | 理局                | _          |                                                                                 |                 |           |               |            |                  |   |            |              |      |      |     |  |  |
|      | ● ■ 省所辖市                             | Ħ2019             | 每页 50      | 条第1页                                                                            | 共0页 步           | t 0 条记录   |               |            |                  |   |            |              |      |      |     |  |  |
| 10   |                                      |                   |            |                                                                                 |                 |           |               |            |                  |   |            |              |      |      |     |  |  |

4. 勾选已生成的二维码,点击下载按钮,即可浏览静态二维码并 扫码进行评价;点击删除按钮,即可删除该静态二维码。

|   | 2         | 好差评管理                                                                              |           |                  |          |             |                  |                    |                  |             |            |            |                       |             |                 |              |               |         |              |   |
|---|-----------|------------------------------------------------------------------------------------|-----------|------------------|----------|-------------|------------------|--------------------|------------------|-------------|------------|------------|-----------------------|-------------|-----------------|--------------|---------------|---------|--------------|---|
|   | 评价管理<br>月 | 「見」<br>有评价 待整成                                                                     | (学校) 整改反馈 | <b>一</b><br>待办申诉 | 同<br>待审核 | (戸)<br>评价分析 | <b>同</b><br>电话邀评 | して<br>熱线汗价         | <b>一</b><br>电话追评 | 「戸<br>熱线道汗  | ()<br>统计分析 | 「<br>大厅二维码 |                       |             |                 |              |               |         |              |   |
|   | e         | 省直2019                                                                             | Nisk_s    | 曲田 下號            | - 删除     | ]           |                  |                    |                  |             |            |            |                       |             |                 |              |               |         |              |   |
|   |           | <ul> <li>首残缺</li> <li>首文化和版</li> </ul>                                             | - 1 序号    | 1                |          |             | 大厅都              | 国際                 |                  |             |            | 创建人        |                       | 文件名称        |                 |              |               | 创成面印计问  | ]            |   |
|   |           | 1 首人防办                                                                             | 1         |                  |          |             | 測                | st.                |                  |             |            | admin      |                       | 测试_638755E3 | CAF9FF42E16E11E | 17BEE300A.pn | ig            | 2022-04 | -07 09:10:17 |   |
|   |           | <ul> <li>一 首交通运输</li> <li>一 首校食和(術)</li> </ul>                                     | J<br>M    |                  | 1        |             |                  |                    |                  |             |            |            |                       |             |                 |              |               |         |              |   |
|   |           | <ul> <li>中国铁路郑</li> <li>一 首司法庁</li> </ul>                                          | *         |                  |          |             |                  |                    |                  |             |            |            |                       |             |                 |              |               |         |              |   |
|   |           | □ 普工业和信用                                                                           | 2         |                  |          | 1           |                  |                    |                  |             |            |            |                       |             |                 |              |               |         |              |   |
|   |           | 1 省大数据局                                                                            | 1         |                  |          |             | × 1              | 照片 - 测试_6:         | BR755E3CAFS      | 9FF42E16E11 | E17BEE300  | 4.png      |                       |             |                 | -            | • ×           |         |              |   |
|   |           | - [] 河南首祝务)<br>- [] 首住房城乡]                                                         | 10<br>R   |                  |          |             |                  | <b>1 1 1 1 1 1</b> | 85 +             | 添加到         |            | ۲          | <b>i</b> $\heartsuit$ | ৩ ধ         | 💥 编辑名创建         | ▶ ピ 分享       | <del>د.</del> |         |              |   |
|   |           | 首地方金融                                                                              |           |                  |          |             | - 5              |                    |                  |             |            |            |                       |             |                 |              |               |         |              |   |
|   |           | 1 當科技厅                                                                             |           |                  |          |             |                  |                    |                  |             |            |            |                       |             |                 |              |               |         |              |   |
|   |           | <ul> <li>              首王の外現      </li> <li>             首市场监管         </li> </ul> | 5         |                  |          |             |                  |                    |                  |             |            |            |                       |             | 7               |              |               |         |              |   |
|   |           | <ul> <li>首前政管理</li> <li>首前政管理</li> </ul>                                           | 8         |                  |          |             |                  |                    |                  |             |            | LU I.      | FΗ                    | i de la la  |                 |              |               |         |              |   |
|   |           | 1 省文物局                                                                             | -         |                  |          |             |                  |                    |                  |             |            | 77.Y       | 63.                   | 1.0         |                 |              |               |         |              |   |
|   |           | <ul> <li>□ 首卫生健康</li> <li>□ 首商务厅</li> </ul>                                        | æ         |                  |          |             |                  |                    |                  |             |            | l de la se | 16                    | 5 a 4       |                 |              |               |         |              |   |
|   |           | <ul> <li>         ・         ・         ・</li></ul>                                  | -         |                  |          |             |                  |                    |                  |             |            | 200 C      | 100                   |             | Q               |              |               |         |              |   |
|   |           | 1 首水利厅                                                                             |           |                  |          |             |                  |                    |                  |             |            | cnr        | ч.,                   | BL TO       |                 |              |               |         |              |   |
|   |           | <ul> <li>国防科上局</li> <li>首体育局</li> </ul>                                            |           |                  |          |             | -                |                    |                  |             |            | 85.        | a priv                | FT (NY      |                 |              |               |         |              | _ |
|   | _         | D.extra                                                                            | 每页 50     | 条第1页:            | 共1页共     | 1 条记录       | 首页               |                    |                  |             |            |            | с. <u>с</u> .         | 6 Y 8       |                 |              |               |         |              |   |
|   |           |                                                                                    |           |                  |          |             |                  |                    |                  |             |            | =   4      | 9 <b>6</b> 5          | 637.0       |                 |              |               |         |              | Ť |
|   |           |                                                                                    |           |                  |          |             |                  |                    |                  |             |            |            |                       |             |                 |              |               |         |              | + |
|   |           |                                                                                    |           |                  |          |             |                  |                    |                  |             |            |            |                       |             |                 |              |               |         |              |   |
|   |           |                                                                                    |           |                  |          |             |                  |                    |                  |             |            |            |                       |             |                 |              | 2             |         |              |   |
| 1 |           |                                                                                    |           |                  |          |             | _                |                    |                  |             |            |            |                       |             |                 |              |               |         |              |   |

5.将生成的二维码后张贴于窗口,企业群众可使用微信、支付宝 扫描评价(评价人联系方式请务必与业务申请人或代办人联系方式保 持一致,以便评价信息能关联到相应的办件)。

| 下午5:49 ◙          | \$ "ml "ml 🙊 🎟<br>                     | 上午10:24 🛛 🕤 🥄 🕯 🏭 🖫 🗟 🔅<br>〇 〇 〇 〇 〇 〇 〇 〇 〇 〇 〇 〇 〇 〇 〇 〇 〇 〇 〇 |
|-------------------|----------------------------------------|------------------------------------------------------------------|
| 河南政务服务"好差评"(评价让服务 | 5更美好)                                  | 河南政务服务"好差评"(评价让服务更美好)                                            |
| 11 常满意 满意 基本满意    | <ul> <li>不满意</li> <li>非常不满意</li> </ul> | 非常满意         満意         基本满意         不满意         非常不満            |
| 整体评价 (可多选)        |                                        | 整体评价 (可多选)                                                       |
| 评价是否公开:           |                                        | 在办事指南之外增加新的审批条件 多头跑窗口和部门                                         |
| 评价人联系方式:          |                                        | 需提供办事指南之外的申报材料                                                   |
|                   |                                        | 无理由超过法定办理时间 办事指南提供样本有错                                           |
| 提交评价              |                                        | 跑动次数与承诺的不一致                                                      |
|                   |                                        | 承诺在线收取申报材料实际无法收取 服务态度差效率低                                        |
|                   |                                        | 文字评价:                                                            |
|                   |                                        | 请输入您的反馈意见                                                        |
|                   |                                        | 评价是否公开:                                                          |
|                   |                                        | 评价人联系方式:                                                         |
|                   |                                        |                                                                  |
|                   |                                        | 提交评价                                                             |
|                   |                                        |                                                                  |
|                   |                                        |                                                                  |
|                   |                                        |                                                                  |
|                   |                                        |                                                                  |

\$ "ııl "ııl 🥱 98°

 ···
 ···

 不满意
 非常不满意

•••